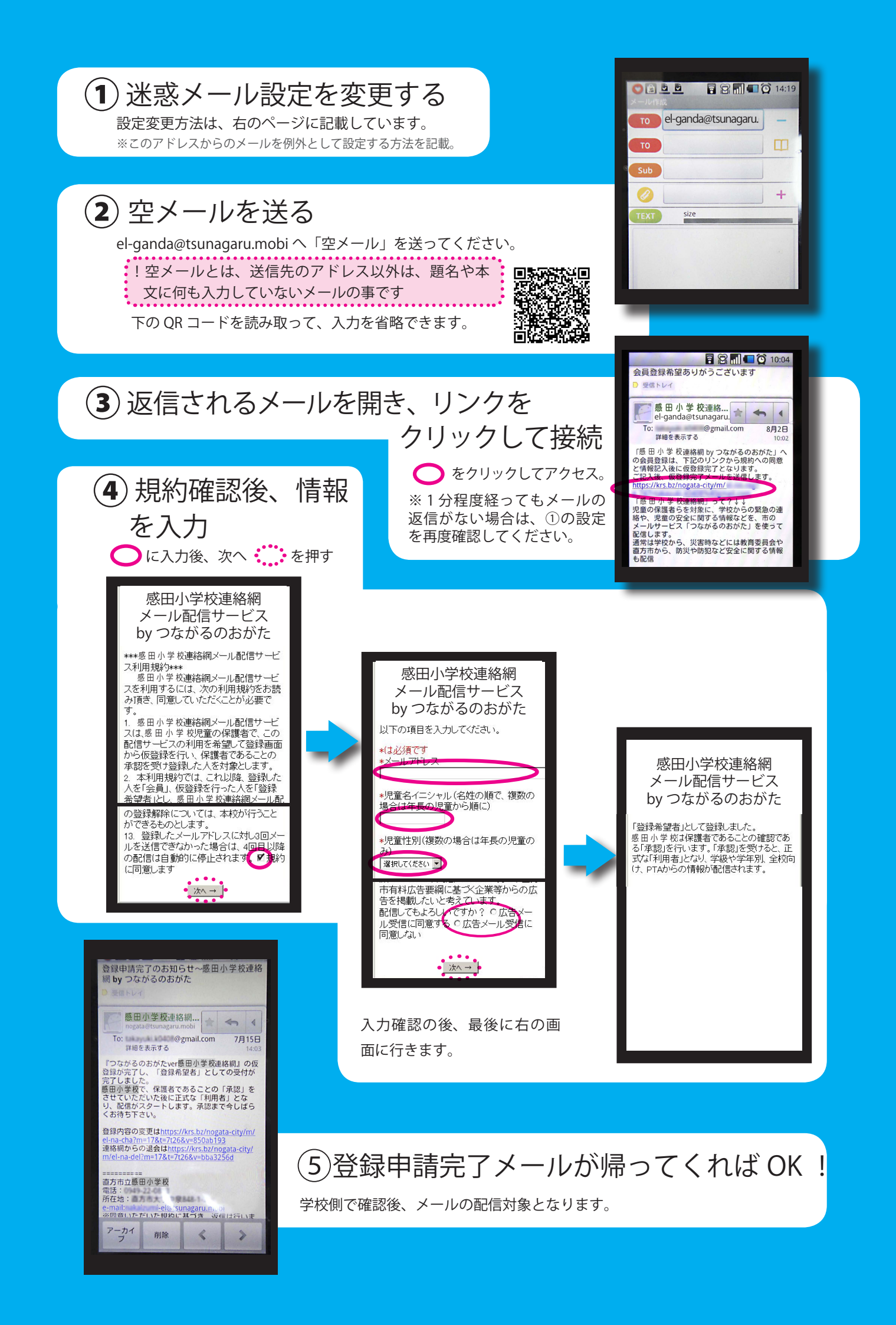

## 迷惑メール設定変更方法

「nogata@tsunagaru.mobi」からのメールを例外として設定します。

## ドコモのドメイン指定受信設定方法

①携帯電話の「i-modeボタン」を押す。

②メニューの中から「i-Menu」を選択。

③画面中段の「お客様サポートFREE」を選択。

④メニューの中から「③各種設定(確認・変更・利用)」を選択。

⑤メニューの中から「■メール設定」を選択。

⑥メニューの中から「迷惑メール対策設定」の「■詳細設定/解除」を選択。「iモードパスワード」を入力して「決定」を選択。

⑦メニューの中から「▼受信/拒否設定」の「設定」を選択して「次へ」を選択。

⑧「▼ステップ4」の「受信設定」を選択。

⑨「▽個別に受信したいドメインまたはアドレス」に「@tsunagaru.mobi」と入力して「登録」を選択。

設定できな ■ドコモの携帯電話からの場合:(局番なし)151(無料)>>(0)を押す>>オペレーターへ繋がります。 い場合は・・ ■一般電話などからの場合:(携帯電話・PHSからも利用可)0120-800-000>>(0)を押す>>オペレーターへ繋がります。

auのドメイン指定受信設定方法

①携帯電話の「メールボタン」を押す。

②メニュー最下部の「Eメール設定」を選択。

③メニューの中から「メールフィルター」→「次へ」を選択。または「その他の設定」→「メールフィルター」を選択。

④「暗証番号」を入力し、「送信」を押す。

⑤メニューの中から「6.指定受信リスト設定」を押す。

⑥入力欄に「@tsunagaru.mobi」と入力して「登録」を選択。 登録内容を確認し「登録」を選択。 「終了」を選択。

URLリンク規制とHTMLメール規制解除設定

⑧メールフィルター画面より「8 その他の設定」を選択。

「URLリンク規制」 「HTMLメール規制」の2つを「規制しない」に選択。

「登録」を選択。

⑨確認画面で入力に間違えがない事を確認して「登録」を選択。

①設定された項目を確認し、「終了」を選択。

設定できな ■auの携帯電話からの場合:(局番なし)157(無料) >> (0)→(4)を押す >> 音声ガイダンスに従って番号入力 >> オペレーターに繋がります い場合は・・ ■一般電話からの場合:0077-7-111(無料)>> (0)→(4)を押す >> 音声ガイダンスに従って番号入力 >> オペレーターに繋がります

## ソフトパンクのドメイン指定受信設定方法

①携帯電話の「Y!ボタン」を押す。

②メニュー最上部から「メニューリスト」を選択。

③メニューリストのYahoo!ケータイサービスから「My SoftBank」を選択。

④メニュー中段から設定・変更の「メール設定」を選択。

⑤メニュー中段から「メール設定(アドレス・迷惑メール等)」を選択。暗証番号を入力し、「OK」を選択。

⑥メニューの中から「迷惑メールブロック設定」を選択。

⑦メニュー下段から「個別設定」を選択して「次へ」を押す。

⑧メニューの中から「5.受信許可・拒否設定」を選択。

⑨メニューの中から「許可リストとして設定」を選択し、「アドレスリストの編集」を選択。

⑦アドレス入力欄に「@tsunagaru.mobi」と入力し、メニューの中から「ドメイン(E-mail)」と「このアドレスを有効にする」を選択して「OK」を選択。

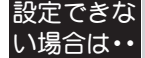

■ソフトバンク携帯電話からの場合:(局番なし)157(無料)>>(9)→(3)を押す>> 音声ガイダンスに従う>> オペレーターに繋がります。
■一般電話からの場合:0088-21-2000(無料)>>(9)→(3)を押す>> 音声ガイダンスに従う>> オペレーターに繋がります。